# Hyundai\_Vanue\_Continenta I\_RH850\_(R7F701404) \_2020

# **Table of contents**

| Getting Started<br>System requirements | 3<br>3 |
|----------------------------------------|--------|
|                                        |        |

# **Getting Started**

### **System requirements**

For Set New Km we need: UHDS Tool Jtag Tool Licence KA0011. 2x Free USB Port for connect UHDS and Jtag in same time

#### **Getting help**

We Have access to most option by OBD -Read KM -Write KM (required prepare dash by Jtag) -Read EEPROM -Write EEPROM

For Adjust Km we need to remove dash and connect by solder wires Jtag as on Picture:

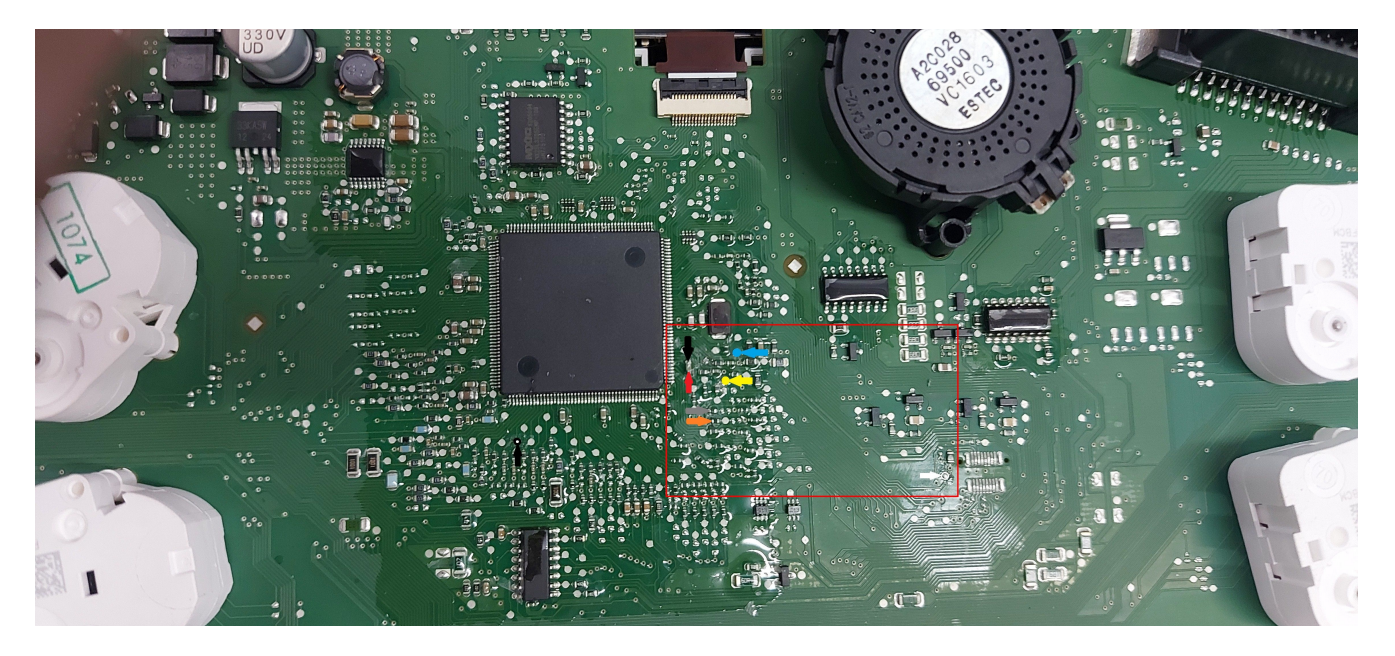

#### Please connect UHDS and JTAG to USB Ports in you computer

Now we have to press button Prepare Flash. Jtag automatically save backup of flash file. After operation finish you can desolder wires and put dash into car. Now we can write KM by OBD.